# 「お楽しみPCソフトセット」スタートアップガイド

この度は「お楽しみPCセット」(以下、本製品)をお申込みいただきありがとうございます。 本書では本製品のインストール方法、ご利用方法についてご説明いたします。

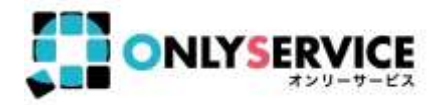

## インストール手順

オンリーサービスホームページ (<u>http://only.ne.jp/</u>)のマイページより ご登録『お楽しみPCセットコード』の確認ができます。

※ 独自承認番号:同封の書面に記載されています。 パスワード:お申込み時のお電話番号(ハイフンなし)

#### 準備いただきたいこと

- インターネットに接続できるパソコン
- オンリーサービスから発行したお楽しみPCセットコード

お雪しみ PC ソフトセッ ダウンロード

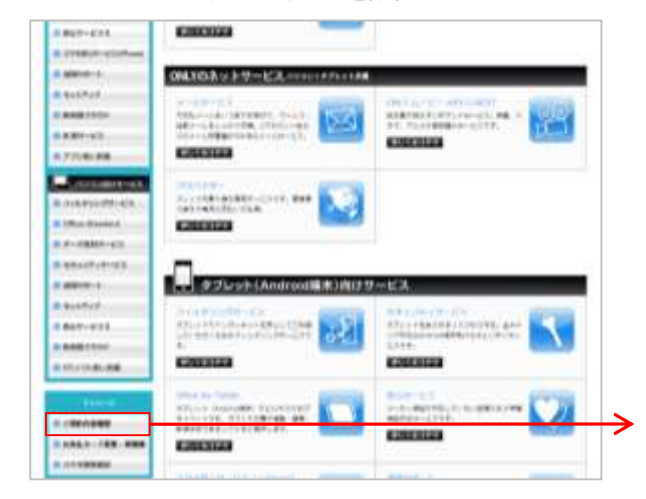

| ONLYS                                  | RVICE                              | 1000 - 100 - 1000             |
|----------------------------------------|------------------------------------|-------------------------------|
| 2 9                                    |                                    |                               |
| - BHR CREETIN                          | 地球手術業時間に入力に対応にい<br>人が実現になった時期についた。 | MARKER 1 Sector Marker (1997) |
|                                        | 1.18                               |                               |
| 8/98/421845<br>H9822845<br>H 031224567 | ZARARANC                           |                               |
| exception and                          | Majo/(str-Fasteningacts            |                               |

### 『お楽しみPCセットコード』を控えてください。

会員登録しログインします

お楽しみPCセットのサービスサイト(<u>http://www.only.ne.jp/houdai\_pc.html</u>) 下部の「ダウンロード」ボタンをクリックして、専用サイトに移動します。

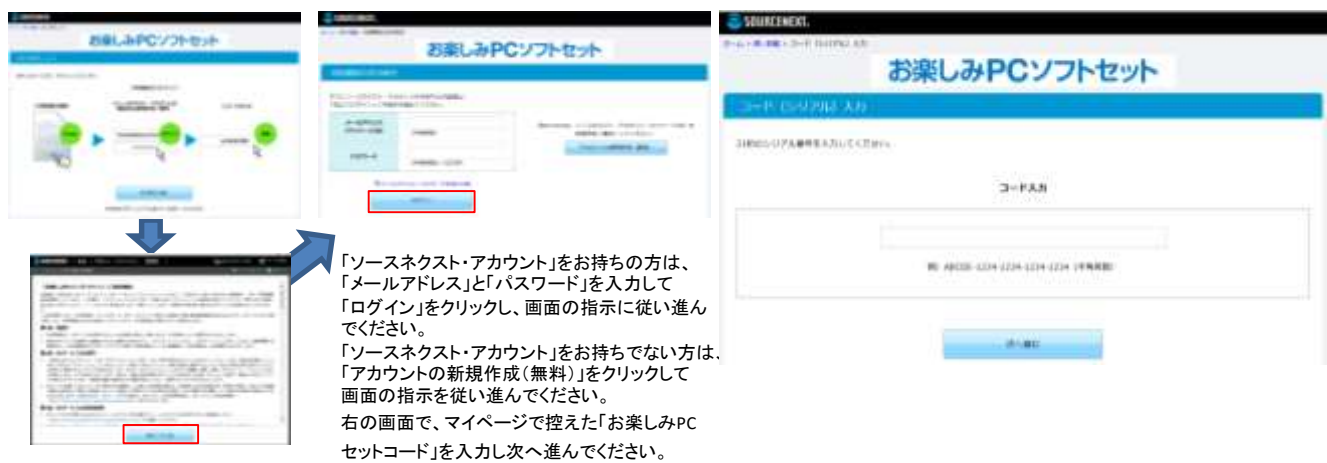

本製品をインストールする

2

使用許諾条件書を確認後、「使用許諾条件書に同意してインストール」ボタンをクリックしてください。

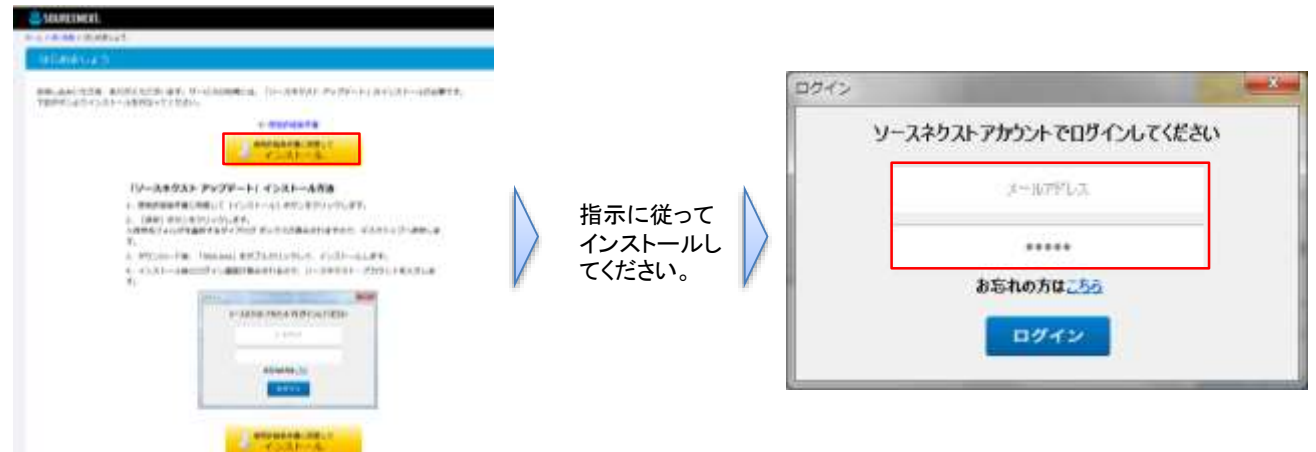

## ソフト紹介画面を開く

デスクトップ上の本製品を起動し、ソフト紹介画面を開きます。

ショートカットが無い場合は、http://rd.snxt.jp/17602よりログインし紹介画面をご覧下さい。

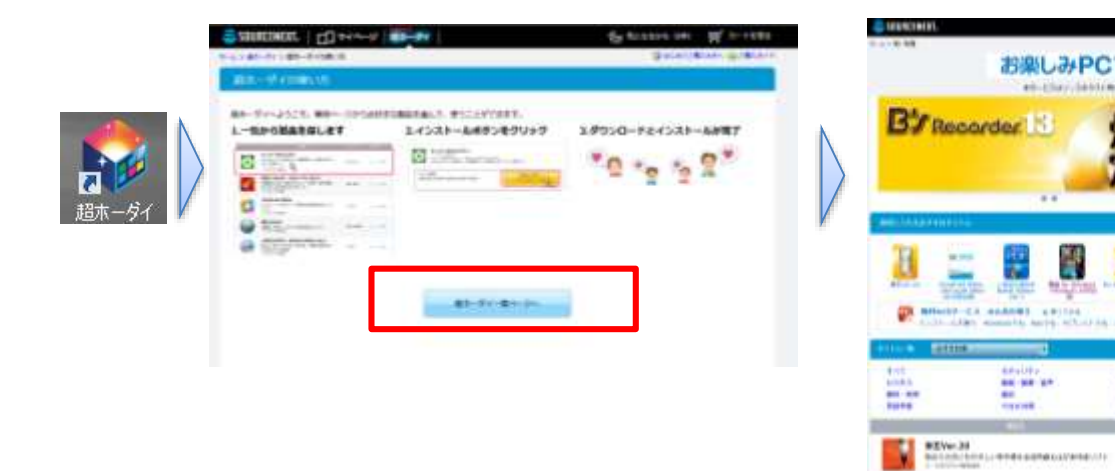

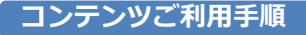

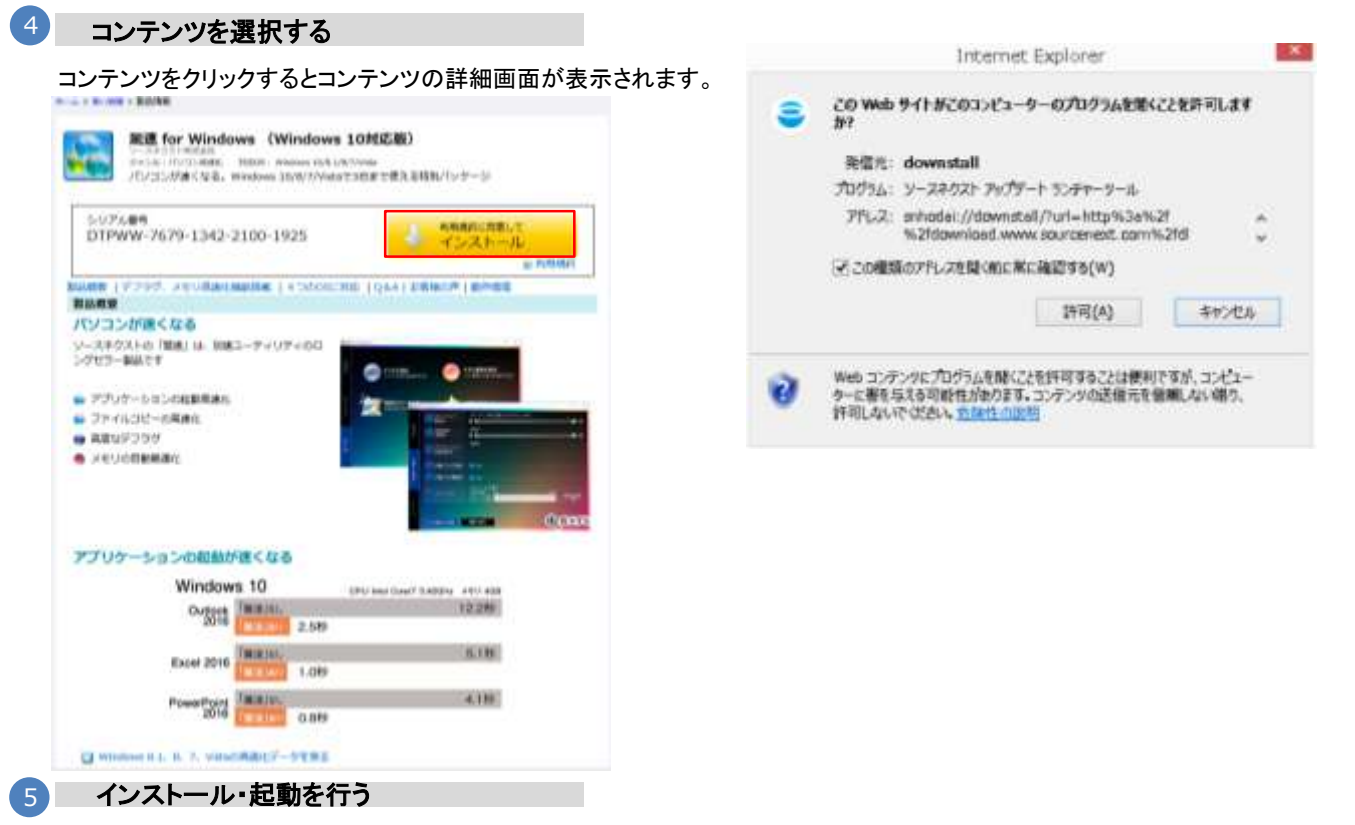

ソフトウェアの場合は【インストール】からインストールを行って下さい。インストール完了後、デスクトップに作成された製品アイコンをク リックすることでご利用いただけます。

※ご不明点は、http://www.sourcenext.info/より、Q&Aから回答を探すをご覧下さい。

※ 本資料は2016年2月現在の情報に基づいて作成しており、記載内容は予告無く変更される場合があります。
※ 記載されている会社名、製品名は一般に各社の商標または登録商標です。

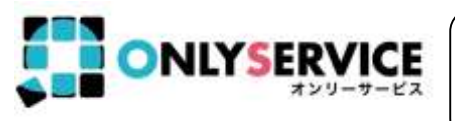

【オンリーサービスお問い合わせ窓口】 ご契約1ケ月以内のお客様(入会申込書の申込日をご確認ください) 電話番号:050-3331-7420 ▶記以外のお客様 電話番号:050-3387-0630 ※年末年始・弊社指定休日を除く 受付時間:11:00-19:00

■提供元 -スネクスト株式会社 東京都港区虎ノ門3-8-21 虎ノ門33森ビル6階 http://www.sourcenext.com/

お楽しみPCソフトセット

焼く、

AF 4

----

\*\*\*

l

- Indiana

and they

----